## サービス日

毎日。(ただし、システムメンテナンス等の為、臨時休止する場合 があります。)

## サービス時間

| +                    | + 127      | パソコン       | /スマートフォン/  | <b>/モバイル</b> |
|----------------------|------------|------------|------------|--------------|
|                      | )-EXX_1-   | 平日         | ±          | 日・祝日         |
| 残                    | 高照会        |            |            |              |
| Л                    | 出金明細照会     |            |            |              |
| 振込·振替                |            |            |            |              |
|                      | 当日取引       |            |            |              |
|                      | 予約取引/予約取消  | 7:00~23:00 | 8:00~22:00 | 8:00~21:00   |
| 通帳式定期預金<br>(預入・口座照会) |            |            |            |              |
| 税                    | 金・各種料金の払込み |            |            |              |
| E.                   | メール通知      |            |            |              |
| IB                   | 取引中止       |            |            |              |

■パソコン/スマートフォン

https://www.shinkin.co.jp/sankyo/

■モバイル

各社の公式メニューよりアクセスしてください。

## 振込手数料

手数料の詳細は、 金庫HPまたは備え置きのチラシをご覧ください。

お問い合わせ先

東京三協信用金庫 IB ヘルプデスク

電話番号: 0800-080-9899 受付時間: 平日 9<sub>時</sub> ~ 22<sub>時</sub> (当金庫休業日を除きます)

URL: https://www.shinkin.co.jp/sankyo/

(令和3年10月現在)

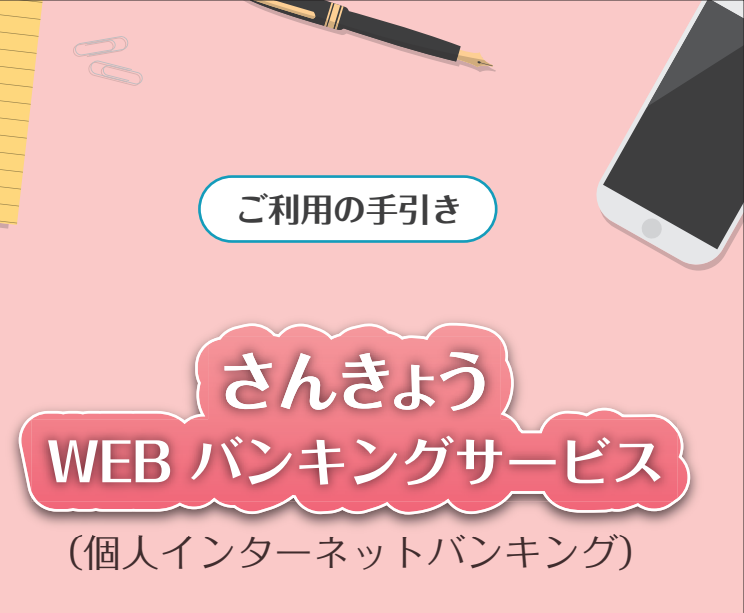

| サービス内容 | 「のご爹          | 之内    | • •  | •  | ٠  | ٠  | •  |    | ۰  | ٠  | ٠ | ٠ | • | 01 |
|--------|---------------|-------|------|----|----|----|----|----|----|----|---|---|---|----|
| ご利用環境  | • • •         | • •   | • •  | ۰  | •  | ٠  | •  | •  | •  | •  | • | • | • | 03 |
| ご利用までの | <b>)流れ</b> () | パソコ   | 1ン)  | •  | ٠  | •  | ٠  | •  | •  | •  | ٠ | • | • | 05 |
| ご利用までの | <b>)流れ</b> () | スマー   | - トラ | 7オ | ン) | ۰  | •  | ۰  | •  | ۰  | ۰ | ۰ | • | 07 |
| ご利用までの | <b>)流れ</b> (  | モバイ   | (16: | 携带 | 電  | 話· | ガ  | ラ  | ד- | -) | ۰ | ۰ | • | 09 |
| ワンタイムバ | ペスワー          | - 152 | ご利   | 用語 | ŧī | での | Di | たオ | 1  | •  | • | • | ٠ | 11 |
| 振込操作の流 | れ・            |       | ••   | •  | •  | •  | •  | •  | •  | •  | • | • | • | 15 |
| よくあるご質 | 間/こ           | ご注意   | 言事   | 項  | •  | •  | •  | •  | •  | •  | • | • | • | 19 |

🕦 東京三協信用金庫

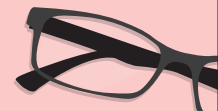

# サービス内容のご案内

## 残高照会

ご利用口座の残高(現在、前日、前月末)および支払可能額を照 会できます。

## 入出金明細照会

日付、期間、件数のいずれかをご指定いただくことによりご利用 口座の入出金明細を照会できます。

■照会した入出金明細を CSV ファイル形式でダウンロードすることも可能です。

## 取引履歴照会

本サービスご利用の取引履歴を照会できます。

■過去3ヶ月分の本サービスご利用の取引履歴を照会できます。

## 振 込

ご指定の振込先口座へ振込ができます。 当日振込、予約振込のどちらもご利用いただけます。

■振込の資金および手数料は、ご指定の口座より引き落とします。

※予約振込の場合、**指定日前日**にご指定の口座の残高を確保しておいてくださ い。指定日前日の最終残高が引落し金額に足りない場合は、未処理となり振 込みされません。

※振込先の金融機関の口座名義人を事前に確認することができます。取引内容、 利用可能時間帯に制限がありますので、詳しくは当金庫までお問い合わせく ださい。

■振込先口座情報を最大99件まで登録できます。 一度ご利用いただいた振込先口座情報をご登録いただくことで、 次回からは同じ振込先へ簡単に振込が可能となります。

## 振込予約取消

予約中(振込指定日が未到来のお取引)の振込取引を取消できます。

## サービス利用口座の追加申込

サービス利用口座の追加申込の手続きができます。

## 定期預金

■定期預入 既にお持ちの定期預金口座に追加の預け入れができます。

■定期口座照会 定期預金の預入明細の照会ができます。

## 税金・各種料金の払込みサービス(ペイジー)

当金庫所定の官庁、企業、自治体など収納機関に対して税金・各 種料金の払込みができます。

- ■収納機関の請求内容および収納手続き結果などにつきましては、直接収納機関へお問い合わせください。
- ※一度ご依頼いただきました払込みにつきましては、取消いたしかねますのであ らかじめご了承ください。

## Eメール通知サービス

以下の内容をご登録いただいたEメールアドレス宛に連絡します。

- ■ご利用口座へ入出金の取引があった場合
- ■ログインパスワード変更、利用限度額変更、Eメール設定等の契約者情 報変更をされた場合
- ■暗証番号不一致によりお取引がロックされた場合 など
- ※通知サービスをご利用される場合は、「契約者情報変更」の「Eメール設定」 にて Eメールアドレスのご登録が必要です。

※詳しいサービス内容につきましては、当金庫までお問い合わせください。

## 資金移動ロック・ロック解除

パソコンやスマートフォンから当金庫インターネットバンキング をご利用になる際に、携帯電話(ガラケー)から振込および税金・ 各種料金の払込み操作をロックしておくことにより、不正な操作 を行わせないためのセキュリティ機能です。

※本機能は携帯電話からの「資金移動ロック・ロック解除」の操作を行うものであり、パソコンやスマートフォンからは「資金移動ロック・ロック解除」の操作を行うことができません。また、携帯電話からの振込は、「資金移動ロック・ロック解除」の対象外となりますので「資金移動ロック」した場合でも振込が行えますので、ご注意ください。

## IB取引中止

本サービスの利用を停止することが可能です。 なお、本サービスのご利用を再開する場合は、当金庫所定の手続 きが必要となります。

※詳しい内容につきましては、当金庫までお問い合わせください。

# ご利用環境

## ブラウザ(パソコン)でのご利用環境

ご利用環境(OS、ブラウザ)の対応バージョンについては、随時見直されます。最新の対応状況は、当金庫ホームページをご覧ください。

## ご<u>注意</u>

企業内 LAN からインターネットをご利用されている際に、個別の設定(特定のアドレス制限)がなされている時には、ご利用いただけない場合があります。

## モバイル(携帯電話)でのご利用環境

### ■利用可能機種

- ・SoftBank ―― Yahoo! ケータイ

## ご注意

今後発表される機種については順次対応してまいります。 なお、既存機種のうち一部の機種についてはご利用いただけない場 合があります。

## スマートフォン(多機能携帯電話)でのご利用環境

iOS、Android 端末でご利用できます。ご利用環境(OS、ブラウザ)の対応バージョンについては、随時見直されます。最新の状況は、 当金庫ホームページでご確認ください。

## セキュリティについて

契約者IDと複数のパスワード、通信の暗号化および強制ログアウト機能等によりセキュリティを強化しています。

#### ■契約者 ID

ログインする際に入力していただく ID です。契約者 ID は、お客様の申 込手続きが終了しましたら、当金庫にお届けのご本人様住所宛に金庫所 定の方法で通知します。

#### ■ログインパスワード

契約者 ID でログインする際に入力していただくパスワードです。 お申込時に 6~ 12 桁の半角英数字(\*)で初回パスワードをお届けいた だきます。初回サービスご利用時に 6~ 12 桁の半角英数字(\*)による 正式パスワードに変更のうえご利用ください。

- \*数字と英字をそれぞれ1文字以上使用していただきます。英字は大文字・小文字を区別いたしますのでご注意ください。
- \*パソコンからのご利用時、ログインパスワードの入力には、ソフトウェアキーボードをご利用いただけます。

#### ■資金移動用パスワード

お客様が振込をする際や契約情報を変更する際に入力していただくパス ワードです。お申込時に10桁の数字(\*)をお届けいただきます。

\*パスワードの使用方法は 10 桁のうち指定された 2 つの桁の数字を入力 する方式となります。(パスワードとして指定される桁は毎回変わりま す。)

#### ■ワンタイムパスワード

パスワード生成機(トークン)に表示された「ワンタイムパスワード」 を振込等の重要な操作の都度、使い捨てのパスワードとして使用できま すので、より安全にインターネットバンキングをご利用いただけます。

#### ■パスワード誤入力

誤ったパスワードの入力が所定の回数連続した場合、自動的にロックが かかり、それ以降本サービスのご利用ができなくなります。

\*ロックされた場合の対応方法については、よくあるご質問Q3をご参照ください。

#### ■「SSL 256bit」の暗号通信方式を採用

SSLとは、インターネット上でデータ通信を行う際に利用される暗号通信の方法であり、現在もっとも解読が困難といわれている 256bitSSL 方式を採用しています。

#### ■強制ログアウト

本サービス利用中に 15分以上何も取引を行わない場合は、強制ログアウトとなり本サービスのご利用を一旦停止させていただきます。継続してサービスをご利用いただくには再度ログインを行ってください。

#### ■「EV SSL 証明書」の導入

新規格のサーバー証明書「EV SSL 証明書」を導入しています。お客様が EV SSL 対応ブラウザ(IE11.0 等)でアクセスすると、ブラウザのアドレ スバーが緑にかわり、ウェブサイトの実在性を保証します。お客様がこ の表示を確認することによって、フィッシングサイトからお客様を守り ます。

#### ■セキュアメールの採用

E メールに電子証明書を利用した電子署名を付与します。(セキュアメール ID を導入。)メール送信元の実在性、および電子メールの内容が通信 途中で改ざんされていないことの確認ができ、フィッシング対策に有効 です。

# ご利用までの流れ(パソコン)

## ご利用開始までの流れ

#### 1 IB お申込時の「お客様控」をご用意ください。

(1) 契約者 ID (当金庫からご連絡したもの)(2) 初回ログインパスワード (ブラウザ用)

### 2 アクセス方法

(1)当金庫のホームページにアクセスします。 https://www.shinkin.co.jp/sankyo/
(2)インターネットバンキングの個人用を選択します。
(3)「ログイン」をクリックします。

### 3 初回ログイン

(1) IB 申込書「お客様控」

申込書に記入された ①「契約者 ID (利用者番号)」を入力します。 ②「ブラウザ用初回ログインパスワード」を入力します。 ③「ログイン」をクリックします。

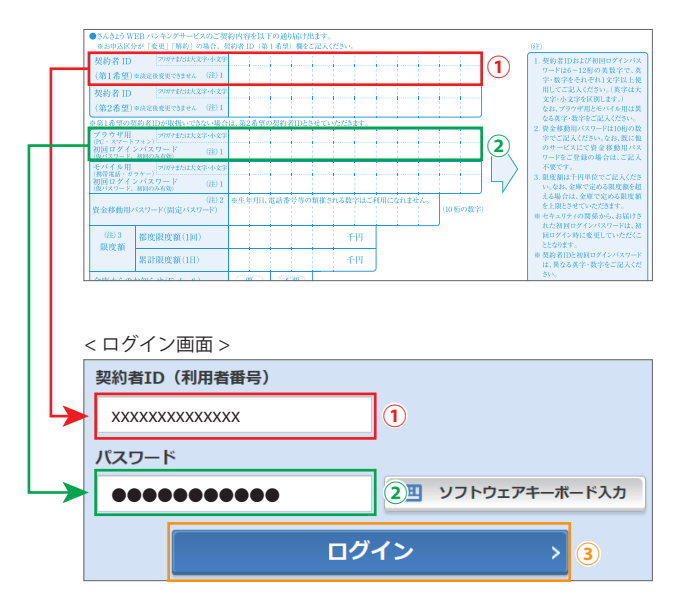

### ご注意

ログインパスワードは、パソコン用(スマートフォン共通)および モバイル用で別々となりますので、ご利用環境毎に初回ログインが 必要です。 (2) ログインパスワードの変更

\*ログインパスワードを変更します。 ここで変更したものが次回からのログインパスワードになります。 [注]6 ~ 12 桁の半角英数字で、以下の点にご注意ください。

- ・英数字混在であること
- ・契約者 ID とは同じでないこと
- ・モバイル用ログインパスワードと同じでないこと
- ・現在のパスワードと同じでないこと
- ・英字は大文字・小文字を区別します

 ①変更するログインパスワードを入力します。 画面上は "●"で表示されます。
 ②確認のため、①と同じものを再入力します。 画面上は "●"で表示されます。
 ③「変更」をクリックします。

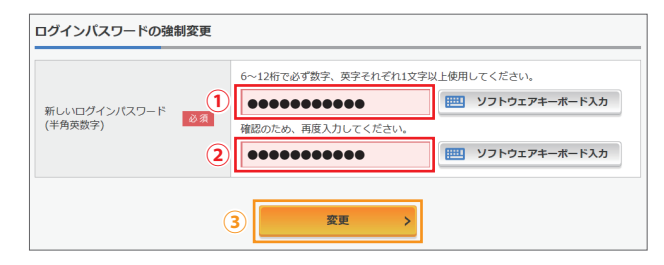

#### (3) メイン画面より、各サービスがご利用いただけます。

|                |                             | 前回ログイン:20XX年X月X日 XX時XX分00秒 |
|----------------|-----------------------------|----------------------------|
| 🚴 残高照会         | しんきん太郎 様の代表口座               |                            |
| 入出金明細照会        | 普通預金 (残高)<br>しんきんしんきん支店     | 88,888,888円 藤高を憲王          |
| 🛃 振込           | 1234567<br>୬୪キン <b>୨</b> ፬୨ | (支払可能残高:88,888,888円)       |
| 税金・各種<br>料金の払込 | この口座の入出金明細を                 | 照会 > この口座から振込 >            |
| ┇ 定期           |                             |                            |
| ∷■ サービス一覧 🗸    |                             |                            |

# ご利用までの流れ(スマートフォン)

## ご利用開始までの流れ

### 1 IB お申込時の「お客様控」をご用意ください。

- (1) 契約者 ID(当金庫からご連絡したもの)
- (2) 初回ログインパスワード (ブラウザ用)

### 2 アクセス方法

 (1)当金庫のホームページにアクセスします。 https://www.shinkin.co.jp/sankyo/
 (2)インターネットバンキングの個人用を選択します。
 (3)「ログイン」をタップします。

### 3 初回ログイン

(1) IB 申込書「お客様控」

申込書に記入された ①「契約者 ID(利用者番号)」を入力します。 ②「ブラウザ用初回ログインパスワード」を入力します。 ③「ログイン」をタップします。

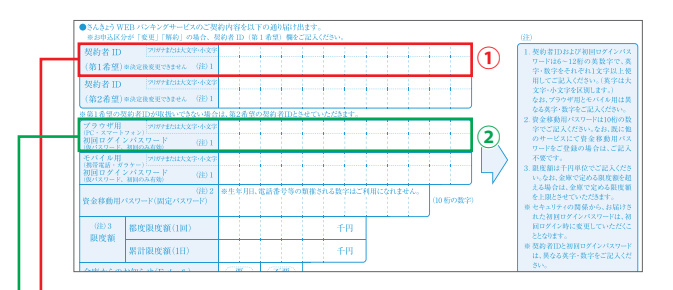

< ログイン画面 >

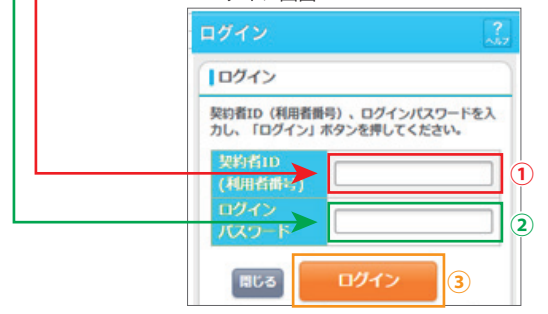

### ご注意

ログインパスワードは、パソコン用(スマートフォン共通)および モバイル用で別々となりますので、ご利用環境毎に初回ログインが 必要です。

#### (2) ログインパスワードの変更

\*ログインパスワードを変更します。 ここで変更したものが次回からのログインパスワードになります。 [注]6 ~ 12 桁の半角英数字で、以下の点にご注意ください。

- ・英数字混在であること
- ・契約者 ID とは同じでないこと
- ・モバイル用ログインパスワードと同じでないこと
- ・現在のパスワードと同じでないこと
- ・英字は大文字・小文字を区別します

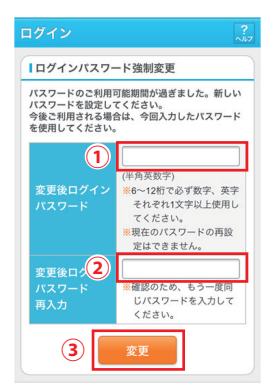

 ①変更するログインパスワードを入力します。 画面上は"●"で表示されます。
 ②確認のため、①と同じものを再入力します。 画面上は"●"で表示されます。
 ③「変更」をタップします。

#### (3) メイン画面より、各サービスがご利用いただけます。

| インターネットバン<br>ございます。<br>前回ログイン日時は                                    | ・キングをご利用<br>:2013年10月07日                            | いただきありがとう<br>1 09時22分10秒で                 |
|---------------------------------------------------------------------|-----------------------------------------------------|-------------------------------------------|
| す。<br>【代表口座                                                         |                                                     |                                           |
| 代表口座の残高を<br>照会」ボタンを押<br>代表口座の入出金<br>は、「入出金明細<br>代表口座から振込<br>してください。 | お知りになりた<br>してください。<br>の明細をお知り<br>」ボタンを押し<br>する場合は、「 | い場合は、「残高<br>になりたい場合<br>てください。<br>振込」ボタンを押 |
| お取引店                                                                | 本店                                                  |                                           |
| 科目                                                                  | 普通                                                  |                                           |
| 口座番号                                                                | 0002147                                             |                                           |
| 残高照会                                                                | 入出金明細                                               | 振込                                        |
|                                                                     |                                                     | <ul><li>(画面続く)</li></ul>                  |

| サービスメニュー |   |
|----------|---|
| ¥ 残高照会   | > |
| 入出金明細照会  | > |
| ≝→ 振込    | > |
| その他のサービス | + |
|          |   |

### ご注意

以下のパソコンの機能はスマートフォンではご利用になれません。 ・ソフトウェアキーボード・「印刷」ボタン・「ダウンロード」ボタ ン・カレンダーからの日付指定・「お気に入り登録」ボタン

# ご利用までの流れ(モバイル:携帯電話・ガラケー)

## ご利用開始までの流れ

### 1 IB お申込時の「お客様控」をご用意ください。

- (1) 契約者 ID (当金庫からご連絡したもの)
- (2) 初回ログインパスワード(モバイル用)

## 2 アクセス方法

- (1) 各携帯電話会社のメインメニュー等から当金庫を選択します。
- (2)「インターネットバンキング」を選択します。
- (3)「ログイン」を選択します。

※携帯電話からご利用の場合は、その携帯電話固有の 「製造番号」等の送信をする設定にしてください。

## 3 初回ログイン

(1) IB 申込書「お客様控」

申込書に記入された

①「契約者 ID」を入力します。

②「モバイル用初回ログインパスワード」を入力します。
 ③「ログイン」をクリックします。

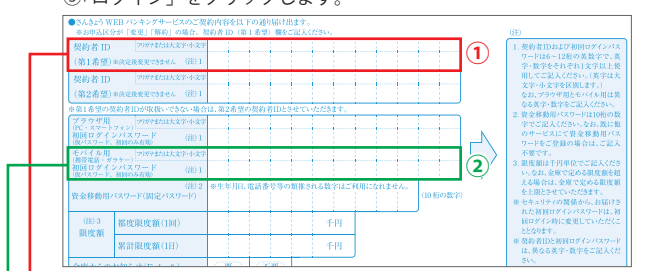

< ログイン画面 >

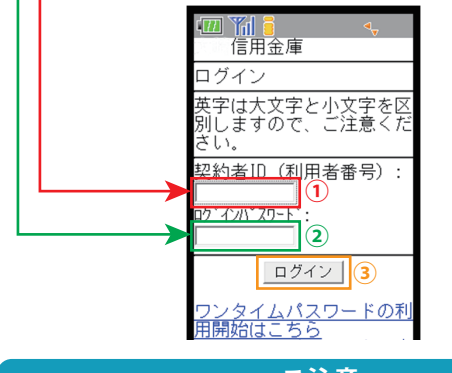

### ご注意

ログインパスワードは、パソコン用(スマートフォン共通)および モバイル用で別々となりますので、ご利用環境毎に初回ログインが 必要です。 (2) ログインパスワードの変更

\*ログインパスワードを変更します。 ここで変更したものが次回からのログインパスワードになります。 [注]6 ~ 12 桁の半角英数字で、以下の点にご注意ください。

- ・英数字混在であること
- ・契約者 ID とは同じでないこと
- ・ブラウザ用ログインパスワードと同じでないこと
- ・現在のパスワードと同じでないこと
- ・英字は大文字・小文字を区別します

| <ul> <li>Image: Constraint of the second second seco</li></ul> |
|----------------------------------------------------------------------------------------------------|
| 恐れ入りますが、初回ログイン<br>のため、ログインバスワードの<br>変更をお願いします。今後ご利<br>用の際、今回入力したバスワー<br>ドをご利用ください。                                                                                                    |
| 変更後ログインパスワード:<br>(6~12桁で必ず数字、英字そ<br>れぞれ1文字以上使用してくだ<br>さい。現在のパスワード再設定<br>は出来ません。)                                                                                                    |
| (1)<br>変更後ログインパスワード再入<br>力:                                                                                                    |
| (確認のため、もう一度同じバ<br>スワードを入力してください。                                                                                                    |
| 2                                                                                                    |
| 变更 3                                                                                                    |
|                                                                                                    |

 ①変更するログインパスワードを入力します。 画面上は "●" で表示されます。
 ②確認のため、①と同じものを再入力します。 画面上は "●" で表示されます。
 ③「変更」を選択すると「メイン画面」が表示 されます。

(3) メイン画面より、各サービスがご利用いただけます。

| [ <u>*]メイン画面</u><br># <u>ログアウト</u><br>0]お問い合わせ |
|------------------------------------------------|
| [前回口グ かした日時(は2003年07<br>月16日14時03分10秒です。]      |

# ワンタイムパスワードご利用までの流れ

## ワンタイムパスワードご利用開始の方法

### 📘 当金庫所定の方法により、トークンをご用意ください。

#### 2 ログイン画面

①ワンタイムパスワード「利用開始」をクリックします。

|                                                                                                    |                        | Π. |
|----------------------------------------------------------------------------------------------------|------------------------|----|
| 契約者ID(利用者 <del>番号</del> )                                                                                                    | €                      |    |
|                                                                                                    | ワンタイムバスワード             |    |
| パスワード                                                                                                    | 利用開始 >                 | Ģ  |
| <u><u></u><u></u><u></u><u></u><u></u><u></u><u></u><u></u><u></u><u></u><u></u><u></u><u></u><u></u><u></u><u></u><u></u><u></u><u></u></u> | 交換 >                   |    |
| ロクイン ><br>に ログインでお困りの場合はこちら                                                                                                    | 利用中止 >                 |    |
|                                                                                                    | <u> ワンタイムパスワードのご案内</u> |    |

### 3 契約者 ID (利用者番号)・ログインパスワードの入力

②「契約者 ID (利用者番号)」を入力します。
 ③「ログインパスワード」を入力します。
 ④「次へ」をクリックします。

| 契約者ID(利用者番号) | 必須 | 1111111111 | 2                                 |
|--------------|----|------------|-----------------------------------|
| コグインパスワード    | 必須 | •••••      | <ul><li>3 ソフトウェアキーボード入力</li></ul> |

#### 4 ワンタイムパスワードの登録

③「シリアル番号※」および「ワンタイムパスワード※」を入力します。
 ⑥ログイン時のワンタイムパスワードの認証要否を選択します。
 ⑦資金移動用パスワードを入力します。

| シリアル番号(半角英数字)                                                                         | 必須                    | SKTSXXXXXX               | xxx                  |              |     |    |
|---------------------------------------------------------------------------------------|-----------------------|--------------------------|----------------------|--------------|-----|----|
| ワンタイムパスワード(半角<br>数字)                                                                  | 必須                    | •••••                    | (5)                  |              |     |    |
| ログイン時のワンタイム<br>パスワード認証要否                                                              | 必須                    | <ol> <li>認証する</li> </ol> | ○ 認証しない              | 6            |     |    |
| 金移動用パスワードス                                                                            | ሊታ                    |                          |                      |              |     |    |
| <ul> <li>金移動用パスワードン</li> <li>金移動用パスワードの左か</li> <li>1</li> <li>2</li> <li>・</li> </ul> | 入力<br>1-62、5桁目<br>3 4 | の数字をそれぞ<br>4 5           | れ半角で入力して<br><b>6</b> | - ください。<br>7 | 8 9 | 10 |

⑧「実行」をクリックします。

※シリアル番号、ワンタイムパスワードの記載場所はご利用のトークンに より異なります。お手持ちのトークンの種類を確認のうえ、画面上の表 示に従ってご入力願います。

### 5 ワンタイムパスワード利用開始(処理結果) 「ワンタイムパスワードの利用開始が完了しました」

引き続き IB を利用する場合は、 ⑨「ログイン画面に戻る」をクリックします。

| •            |
|--------------|
|              |
| tute.        |
|              |
| 2V07160I6FK2 |
| 認証する         |
|              |

# ワンタイムパスワードご利用までの流れ

## ワンタイムパスワードを利用したログイン方法。

## 1 ログイン画面

「契約者 ID (利用者番号)」を入力します。
 ②「ログインパスワード」を入力します。
 ③「ログイン」をクリックします。

| 契約者ID   | (利用者番号) |    |            |      |
|---------|---------|----|------------|------|
| XXXXXXX | xxxxxxx | 1  |            |      |
| パスワー    | ۴       |    |            |      |
| ••••    | •••••   | 23 | ソフトウェアキーボー | -ド入力 |
|         | ログ・     | イン | >          | 3    |

### 2 ワンタイムパスワード認証画面

④「ワンタイムパスワード※」を入力します。

※お客様が登録したトークンのワンタイムパスワードについての説明が画面 上に表示されます。

⑤「確認」をクリックします。

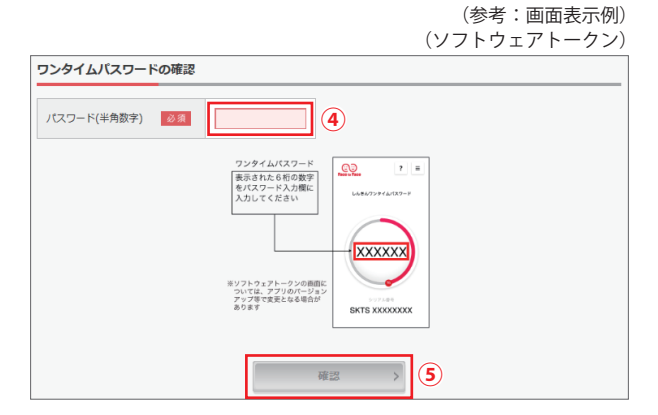

### **3** メイン画面より、各サービスがご利用いただけます。

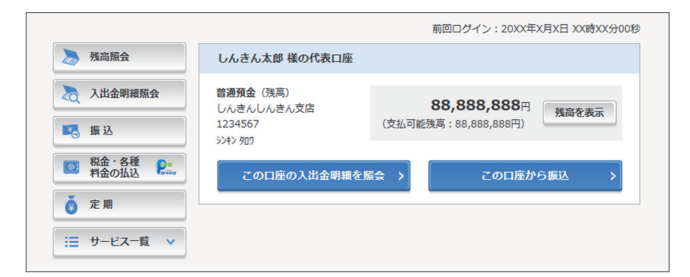

# 振込操作の流れ①

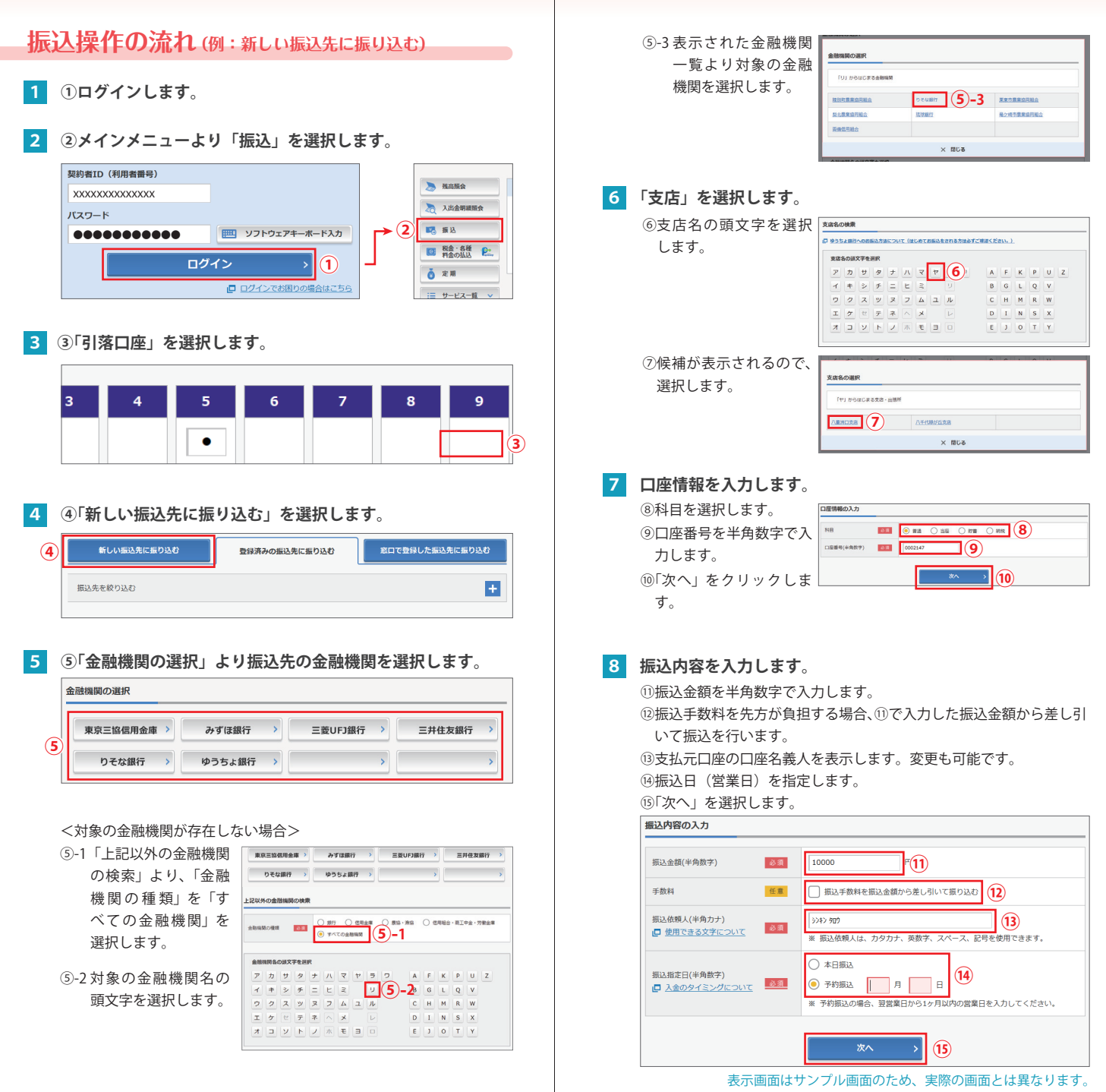

# 振込操作の流れ②

### 9 入力内容を確認します。

⑩入力内容を確認のうえ、「パスワード入力へ」を選択します。

| 振込先情報 | 振込先口座  | 東京A信用金庫 本店 普通 0002147 |       |
|-------|--------|-----------------------|-------|
|       | 受取人    | 9040 JUJ              | 訂正 >  |
| 引落先情報 | 引落口座   | 本店 普通 0002148         | ITE > |
|       | 振込依赖人  | 3242 909              |       |
| 振込内容  | 振込指定日  | 2017年08月31日           |       |
|       | 振込金額   | 10,000円               | :JE > |
|       | 手数料    | 100円                  |       |
|       | 振込合計金額 | 10,100円               |       |

### 10 振込内容を確認し、資金移動用パスワードを入力します。

⑦資金移動用パスワードの該当の数字を入力します。

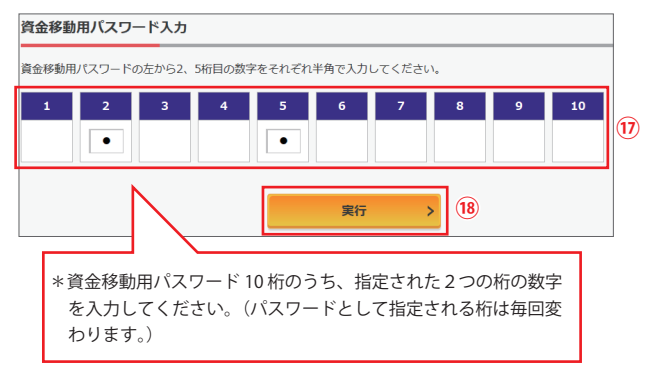

⑧「実行」をクリックします。

なお、ワンタイムパスワードを利用している場合、⑰は資金移動用パスワードに代わり、ワンタイムパスワード※を入力する以下の画面が表示されます。

#### ※お客様が登録したトークンのワンタイムパスワードについての説明が画面上に 表示されます。

(参考:画面表示例)

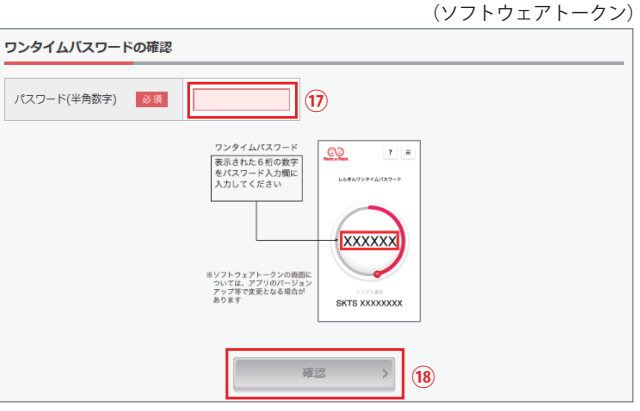

18「確認」をクリックします。

### 11 振込手続きの実行

振込手続きが完了しました。

「今回の振込先を登録」ボタンを押すと、次回から「登録口座」とし て使用できます。

```
蜀込の手続きが完了しました。
要付鶴号: 5454545
受付鶴号: 2017年08月28日10時35分25秒
受付鶴号: 2017年08月28日10時35分25秒
受付番号は、お問いらわせ等で必要になる場合がありますので控えておいてください。
```

金庫任意設定文言:資金移動予定日になりましたら、入出金明細照会により、資金移動結果をご確認下さい。

#### 振込内容

| <b>运动</b> 生情報            | 振込先口座  | 東京A信用金庫 本店 普通 0002147 |  |  |
|--------------------------|--------|-----------------------|--|--|
| 3802761948               | 受取人    | >>+> //+]             |  |  |
| 司龙生信和                    | 引落口座   | 本店 普通 0002148         |  |  |
| OTHER REPORT             | 振込依頼人  | >>+> 9D9              |  |  |
|                          | 振込指定日  | 2017年08月31日           |  |  |
| 编制内容                     | 振込金額   | 10,000円               |  |  |
| 38027.34                 | 手数料    | 100円                  |  |  |
|                          | 合計引落金額 | 10,100円               |  |  |
|                          |        |                       |  |  |
| 今回の振込先を登録 > 続けて他の振込をする > |        |                       |  |  |

# よくあるご質問 / ご注意事項

## よくあるご質問

Q.1 「契約者 ID」「初回ログインパスワード」「資金移動用パ スワード」「ワンタイムパスワード」は、どのような場面で使う のですか?また、ログインパスワードの「初回」とはどういう意 味ですか?

A.1 ご利用場面毎の使用 ID・パスワードは次の通りです。なお、初回 ログインパスワードは、お申込後の初回ログイン時に正式なログインパス ワードに変更してご利用いただきますので、次回ログイン以降は登録した ログインパスワードをご利用いただきます。

「契約者 ID」「ログインパスワード」: ログイン時

「資金移動用パスワード」:振込、振込予約取消、利用限度額変更等

「ワンタイムパスワード」:ログイン時※、振込、振込予約取消、利用限度 額変更等

※ログイン時については、利用者の設定によっては不要。

#### Q.2 パスワードを変更したいのですが?

A.2 ログインパスワードは「メインメニュー」⇒「サービス一覧」⇒「ロ グインパスワード変更」にて変更できます。

「資金移動用パスワード」は、営業店窓口での変更となりますので、お問 い合わせ先までご連絡ください。

#### **Q.3** 規定の回数を超え、連続で入力を間違えてしまったため、 パスワードがロックされてしまいました。どうすればいいのですか?

A.3 各パスワードのロックの解除については、当金庫所定の手続きが 必要です。詳細につきましては、お問い合わせ先までご連絡ください。

#### Q.4 携帯電話からの製造番号等の「送信」とは何ですか?

A.4 携帯電話からのログイン時に利用者様を特定する情報として製造 番号等の送信を必要とさせていただきます。送信された製造番号等はサー ビス障害、不正利用等発生時の調査・対応の為に必要な範囲内で取り扱う 場合があります。

- iモード: 「FOMA カードの製造番号を送信します」あるいは「携 帯電話情報を送信しますか」などが表示されましたら 「はい」を選択してください。
- **EZweb**: EZ 番号を「通知する」に設定してご利用ください。
- Yahoo! ケータイ:製造番号(接続認証のための情報)を「通知する」に 設定してご利用ください。

設定方法は携帯電話の取扱説明書あるいは、NTT docomo、au、SoftBankのお問い合わせセンター等でご確認ください。

## ご注意事項

### 契約者 ID、各パスワードの管理について

お申込書(お客様控)は、通帳、印鑑およびキャッシュカードと 同様に非常に大切なものです。以下の点にご注意のうえ、お客様 ご自身で厳重に管理してください。

■お申込書(お客様控)は他人の目に容易に触れるところに放置しないでください。

■各パスワードは、他人には絶対に教えないでください。

- ※当金庫職員が、お客様にパスワードを確認させていただくことはありません。
- ■「ログインパスワード」は、定期的に変更していただくことをお奨めします。
- ■契約者 ID や各パスワードが他人に知られたと思う場合は、「IB 取引中止」 操作またはすみやかに当金庫までご連絡ください。
- ログイン時に、不正な入力画面(ポップアップ画面)を表示させ、パスワード情報を入力させようとするウィルスが発生しています。IBシステムが、「資金移動用パスワード」を3箇所以上同時に入力要求することはありませんので、絶対に入力しないでください。
- ■IB システムがパスワード等の重要情報のコピーをアップロード要求することはありませんので、絶対にアップロードしないでください。

## セキュリティに注意してください

最近、マルウェア、ウィルス、フィッシング詐欺等により、お客様から暗証 番号(パスワード)などを不正に取得し、お客様に成りすまして、お客様の 口座から不正に預金を引き出す(振り込む)被害が発生しております。本サー ビスをより安全にご利用いただくために、以下の点にご注意のうえ、本サー ビスをご利用いただきますようお願いいたします。

#### ■ウィルス対策ソフト等は最新の状態に保つ

ウィルス対策ソフト「Rapport(ラポート)」等を導入し、パターンファイル、 ブラウザ・OSのセキュリティパッチの更新をこまめに行い、パソコンやスマー トフォンのセキュリティ水準を最新の状態に保ってください。更新を自動的に 行ってくれる機能も提供されていますので、有効に活用してください。

#### ■不審な電子メールの開封、不審なソフトのダウンロード、不審 なリンクのクリックは行わない

コンピュータウィルスやスパイウェアは、電子メール開封時やフリーソフト等 のダウンロード、不審なホームページを開いたときなどに、気付かれないまま パソコンやスマートフォンに入り込む可能性があります。心当たりのない電子 メールの開封や不審なフリーソフト等のダウンロードには十分ご注意ください。 また、ウィルス等に感染した疑いのある場合は、すぐにセキュリティ対策ソフ トなどでウィルスチェックを行ってください。

#### ■金融機関を装った不審な CD - ROM に注意する

金融機関を装った CD - ROM をインストールしたところ、身に覚えのない振込 みがなされるという事件が発生しています。 万一、不審な CD - ROM が当金庫名で送付されてきた場合には、パソコンに挿 入せずに、当金庫までご連絡ください。

#### ■重要な情報をPC、スマートフォン等内に保存しない

パスワード等の重要情報は、絶対にPCおよびスマートフォン内に保存しない でください。コンピュータウィルスやスパイウェアによってそれらが流出した 場合、深刻な被害に遭うおそれがあります。 同様に、ネットワーク上のサービス(例:クラウドサーバー)等にこれらの重 要情報を保存することもやめてください。